## いたPay いた Pay 健幸ポイントの 建露ポイント 板橋区 健(検)診受診状況記録機能を利用しよう! 「健(検)診受診状況記録機能」とは・・・ 受診した健康診断に関する情報(受診日・場所・結果・次回の健(検)診に向けた目標など)を記録し、毎年 受診する健康診断の情報を整理したり、ご自身の健康づくりの取り組みに役立てる機能です。 いた Pay 健幸ポイントの新たな機能として、令和7年6月から運用を開始しました。記録をすると、いた ばし Pay として利用できるポイントが、1年間で最大 300 ポイントもらえます。 New!! 🔤 はかる 歩く 見る とまる 健(検)診記録機能は、3Step で簡単に使える! Step1 Step 2 Step 3 入力画面を開く 受診記録を入力 健(検)診を受診 健(検)診の結果を受け取ったら、 健(検)診名・受診日・受診場所・ 職場や区市町村が実施する いた Pay 健幸ポイントの健(検)診 健診結果や次回の健(検)診に向け 健康診断、人間ドック、 管理画面を開きます。 た目標などを入力します。 がん検診、歯科検診などを ヘルスケア 受けます。 2023.4.30の健康状況 健(検)診 新規登録 1 本日の歩数 健診名 🚥 5,300 . ①区市町村が行う健診(国保 特定健診・区民一般健診・後 目標歩数(8,000歩)まであと 2,700 歩 期高齢者医療健診など) ②職場の健診 ① 体重 **(**...) 68.2 ○ ③人間ドック 実払う方法 康状態の記録 受診日 🚥 (W) & 1990/01/01 11 0 步数 受診場所 🚥 ΨŦ 食事 健診の結果や次回の健診に向けた 目標などを記録し、健康管理につ なげましょう。(任意・自由記 健(検)診メニュ こちらをタップ! 入) 健(検)診管理 すべて完了すると・・・ 最大で 300 ポイントもらえる!!

獲得できる 条件などの詳細は 次のページへ

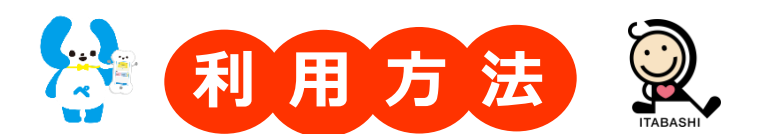

健(検)診受診状況記録は、「基本健診」と「保健指導・その他検診」の2種類があります。受診内容に よってご自身で分類し、入力してください。

|               | ① <b>基本健診</b>                                                                                                    | ②保健指導・その他検診                                             |
|---------------|----------------------------------------------------------------------------------------------------|---------------------------------------------------------|
|               | 身体測定、血液検査、検尿、血圧測定、<br>心電図、視力・聴力検査、胸部レントゲン<br>などの基本的な検査を行う健診                                                                                    | 健診受診後の保健指導やがん検診など任意<br>で受診するもので、基本健診以外のすべて              |
| 健(検)診内        | <ul> <li>         容         【例】●区市町村が実施する健診         (国保特定健診・区民一般健診・         後期高齢者医療健診 など)         ●職場の健診         ●人間ドック など         </li> </ul> | 【例】●特定保健指導<br>●がん検診<br>●骨粗しょう症予防検診<br>●歯科検診<br>●眼科検診 など |
| 付与ポイン         | 1年につき最大1回付与           50ポイント                                                                                                    | 1年につき最大2回付与<br>1回目 100ポイント<br>2回目 150ポイント               |
| 健(検)診<br>受診期間 | 令和7年4月~令和8年3月の間に受診した健(検)診                                                                                                    |                                                         |
| 入力期間          | 令和7年6月2日~令和8年3月10日の間に入力が完了したもの                                                                                                    |                                                         |

## ■ ■ ■ 機能の詳細や利用時の注意事項 ■ ■ ■

| 「基本健診」は、職場などで年に1回以上受診する、いわゆる『健康診断』のことです。身体測定、血液<br>検査、検尿、血圧測定、心電図等、指定された内容をすべて受診し、1回分とみなします。<br>「保健指導・その他検診」は、健診受診後の保健指導やがん検診等、ご自身で予約などを行い任意で受診<br>するものです。受診した1つの検診や保健指導ごとに、1回分とみなします。                                                                                                    |  |  |  |
|----------------------------------------------------------------------------------------------------|--|--|--|
| <ul> <li>⑦ ポイント獲得例         <ul> <li>① 職場の健康診断を受診 → 「基本健診」入力 → 50 ポイント獲得</li> <li>② [区で行う胃がん検診を受診 → 「保健指導・その他検診」1回目入力 → 100 ポイント獲得<br/>かかりつけ歯科で定期検診を受診 → 「保健指導・その他検診」2回目入力 → 150 ポイント獲得</li> <li>※①・②の受診ならびに入力は、順不同で構いません。</li> </ul> </li> </ul>                                                             |  |  |  |
| <ul> <li>▶ 人間ドックなどで、基本健診とがん検診等をセットで受診した場合は、「基本健診」と「保健指導・その他検診」両方を入力し、300 ポイント獲得することができます。</li> <li>例:人間ドックで、基本健診の他に胃・肺がん検診をセットで同日に受診した。</li> <li>① 「基本健診」に入力</li> <li>→ 50 ポイント獲得</li> <li>② [「保健指導・その他検診」に胃がん検診を入力</li> <li>→ 100 ポイント獲得</li> <li>○ [「保健指導・その他検診」に肺がん検診を入力</li> <li>→ 150 ポイント獲得</li> </ul> |  |  |  |
| 健(検)診の記録自体に回数制限はなく、今年度受診した様々な健(検)診や、今年度以前に受診した健(検)診に<br>ついても遡って記録することが可能です。ただし、ポイント付与の対象は、令和7年4月~令和8年3月の間<br>に受診したもののみで、付与回数は年に最大3回(50・100・150ポイントの計300ポイント)限りです。<br>また、一度入力した内容は修正や削除ができますが、後日修正や削除をしてあらためて入力した場合、<br>既にポイント付与が完了されていれば重複して付与されませんので、ご了承ください。                                               |  |  |  |
| 🖢 ポイントは原則、 <b>健(検)診受診後、記録を入力した翌日に付与</b> されます。                                                                                                    |  |  |  |
| 予算上限に達し次第、入力期限前にポイント付与を終了する可能性があります。お早めの健(検)診受診<br>ならびに入力をお願いします。                                                                                                    |  |  |  |
| ⑦ご自身が受診を希望する健(検)診に関する情報提供や予約などは、いた Pay 健幸ポイントでは行っておりません。勤務先やお住まいの自治体の健(検)診窓口へ、お問い合わせをお願いします。                                                                                                    |  |  |  |